## Handleiding SELFINTERIM

- 1. Klik op de link van de ontvangen e-mail: https://page-easyinterimself.easypay-group.com/xhtml/router.jsp
- 2. Selecteer de **taal** voordat u inlogt

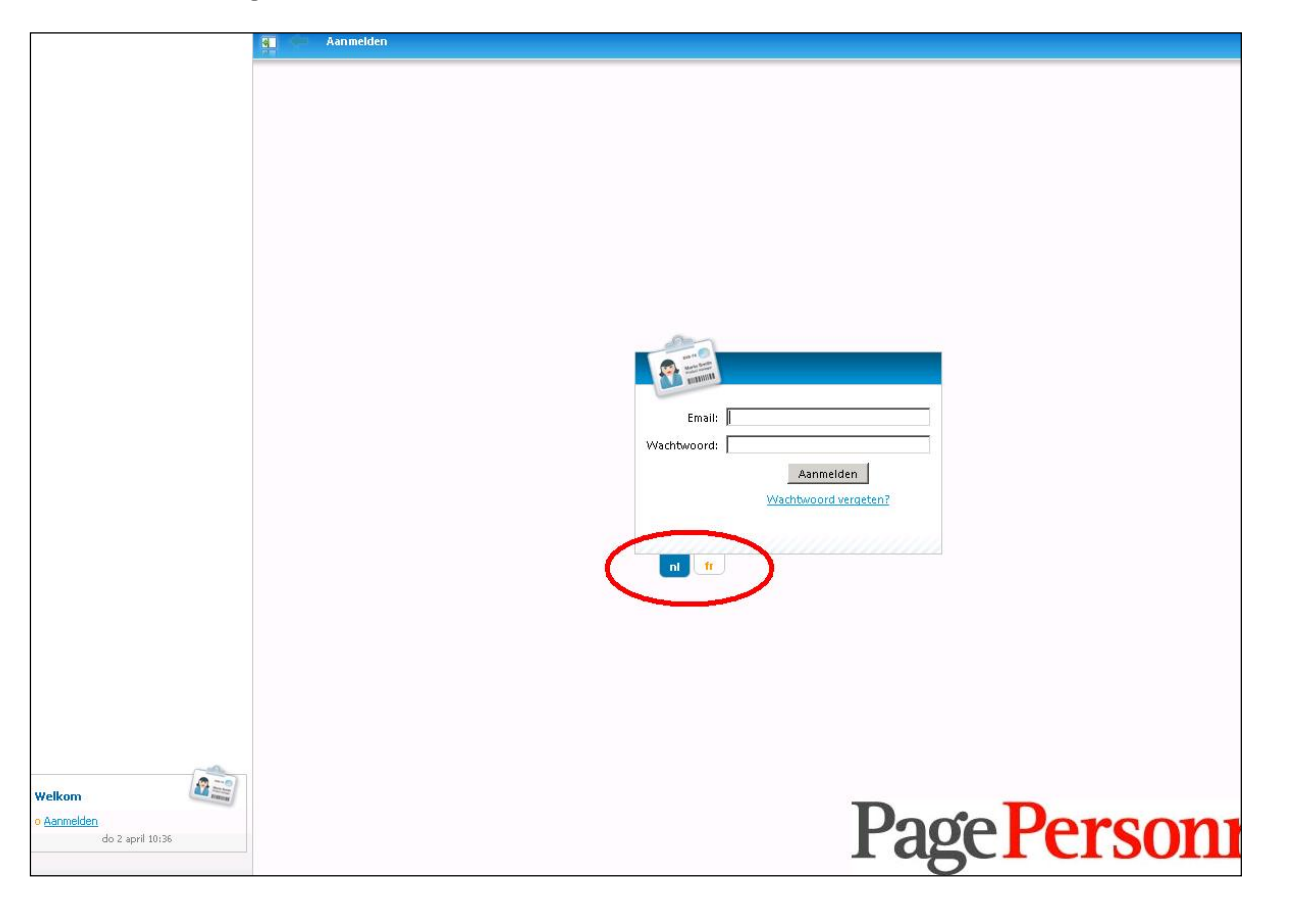

Page Personnel Temporary & permanent recruitment www.pagepersonnel.be

## 3. Klik op wachtwoord vergeten

Vul het e-mailadres in en u ontvangt een email met een link om uw wachtwoord aan te passen. Opgepast, deze link is maar 24 uur geldig. U kan deze terugvinden in de automatische e-mail die u heeft ontvangen.

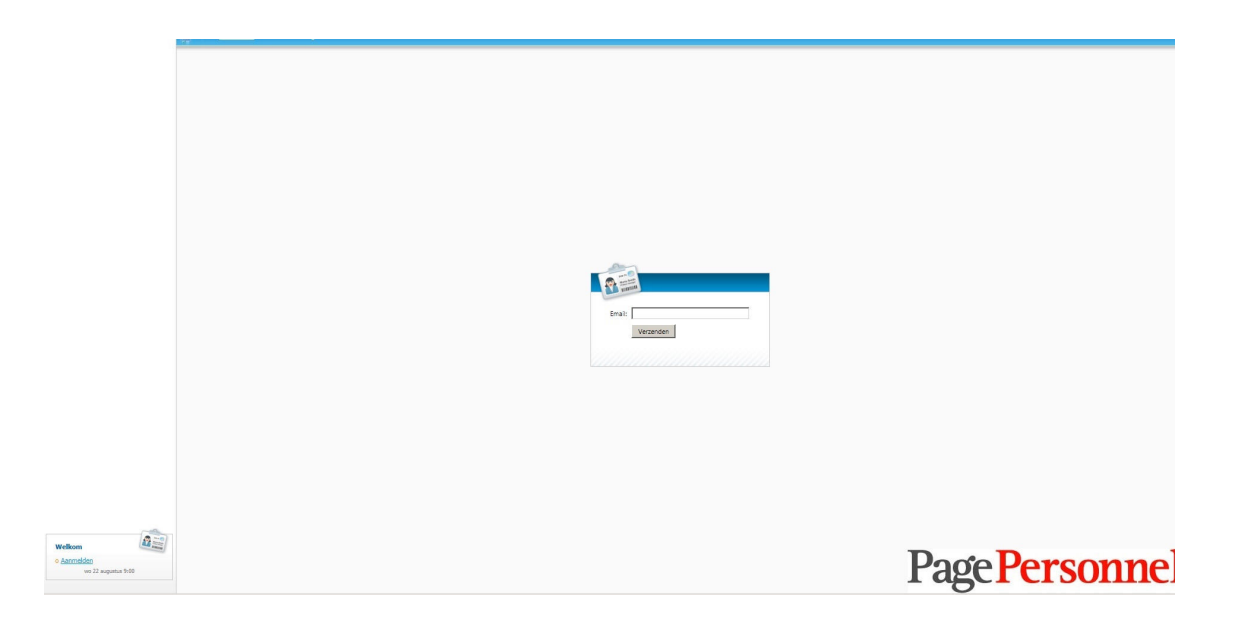

![](_page_1_Picture_3.jpeg)

Temporary & permanent recruitment www.pagepersonnel.be

4. U komt op het volgende scherm terecht

| NTERIM SELFSERVICE                                       | http://page.easyinterims | elf.easypay-group.be/xhtml/com/easypaygroup/easyin                                                              | terimself/view/index.xh | tml                          |
|----------------------------------------------------------|--------------------------|----------------------------------------------------------------------------------------------------|-------------------------|------------------------------|
| bashboard<br><u>Min profiel</u><br><u>Min documenten</u> | Status prestatiesta      | nat procentueel: 2                                                                                              |                         | Mijn documenten: <u>Alle</u> |
| Mijn prestatiestaten                                     | Periode:                 | Week 41/2014 (06 okt-12 okt) 1*                                                                                 | •                       |                              |
|                                                          | Geen prestaties          |                                                                                                    | 0/2                     |                              |
|                                                          | Prestaties               | in the second second second second second second second second second second second second second second second | 0/2                     |                              |
|                                                          | Goedgekeurd              | 50%                                                                                                    | 1/2                     |                              |
|                                                          | Bevroren                 |                                                                                                    | 0/2                     |                              |
|                                                          | Verzonden                | 50%                                                                                                    | 1/2                     |                              |
|                                                          |                          |                                                                                                    |                         |                              |
|                                                          | Nood aan een kor         | te uitleg?<br>Nine handleiding te downloaden.                                                                   |                         | Handledong                   |
|                                                          |                          |                                                                                                    |                         |                              |
|                                                          |                          |                                                                                                    |                         |                              |
|                                                          |                          |                                                                                                    |                         |                              |
|                                                          |                          |                                                                                                    |                         |                              |
|                                                          |                          |                                                                                                    |                         |                              |
|                                                          |                          |                                                                                                    |                         |                              |
| Welkom                                                   |                          |                                                                                                    |                         |                              |
| contact@pagepersonnel.be<br>o <u>Afmelden</u>            |                          |                                                                                                    |                         | Page Personn                 |
| vr 10 oktober 11:07                                      |                          |                                                                                                    |                         | I age I CI SUIII             |

Page Personnel

Temporary & permanent recruitment www.pagepersonnel.be

| TERIM SELFSERVICE                             | a Dashboard         |                                  |                                                                                                    |
|-----------------------------------------------|---------------------|----------------------------------|----------------------------------------------------------------------------------------------------|
| <u>Mijn profiel</u><br>Mije <u>Jaconsko</u> g | Status prestatiesta | at procentueel: <u>1</u>         | Mijn documenten: <u>Alle</u>                                                                                                    |
| <u>liin prestatiestaten</u>                   | Periode:            | Week 11/2015 (09 mrt-15 mrt)     |                                                                                                    |
|                                               | Geen prestaties     | 0/1                              |                                                                                                    |
|                                               | Prestaties          | 0/1                              |                                                                                                    |
|                                               | Goedgekeurd         | 0/1                              |                                                                                                    |
|                                               | Bevroren            | 0/1                              |                                                                                                    |
|                                               | Verzonden           | 100% 1/1                         |                                                                                                    |
|                                               |                     |                                  |                                                                                                    |
|                                               | Nood aan een kor    | te uitleg?                       | 4                                                                                                    |
|                                               | Klik hier om de or  | iline handleiding te downloaden. | Notes and the second second se |
|                                               |                     |                                  |                                                                                                    |
|                                               |                     |                                  |                                                                                                    |
|                                               |                     |                                  |                                                                                                    |
|                                               |                     |                                  |                                                                                                    |
|                                               |                     |                                  |                                                                                                    |
|                                               |                     |                                  |                                                                                                    |
|                                               |                     |                                  |                                                                                                    |
|                                               |                     |                                  |                                                                                                    |
|                                               |                     |                                  |                                                                                                    |
| (A. 1)                                        |                     |                                  |                                                                                                    |
| lkom                                          |                     |                                  | Docto Domo ora                                                                                                    |
| melden<br>do 2 april 10:40                    |                     |                                  | ragererson                                                                                                    |
|                                               | D                   | Doroonnol                        | Temporary & permanent recruit                                                                                                    |
|                                               | Γċ                  |                                  | www.pageperso                                                                                                    |

3

5. Druk op « Mijn prestatiestaten » linksboven

6. Selecteer de periode om in te voeren, klik op de naam van de uitzendkracht

| NTERIM SELFSERVICE                                                                           | Dashboard > Mijn prestaties                    | staten                  |             |                           |                       |            |            |                                 |
|----------------------------------------------------------------------------------------------|------------------------------------------------|-------------------------|-------------|---------------------------|-----------------------|------------|------------|---------------------------------|
| ashboard<br><u>Min profiel</u><br><u>Min documenten</u><br><mark>Mijn prestatiestaten</mark> | Gebruiker:<br>Van periode : vveek<br>Status:   | 11/2015 (09 mrt-15 mrt) |             | Naam :<br>Tot periode : W | eek 11/2015<br>eken 🔍 | (09 mrt-15 | mrt) 💌     |                                 |
|                                                                                              | Prestatiestaat<br>Rapporteigenschappen 🛃 Expor | rteer                   |             |                           |                       |            |            |                                 |
|                                                                                              | Naam 🔺                                         | Kostenplaats            | Van periode | Tot periode 💌             | Plan.                 | Eff.       | Goedkeuren | Opmerking kantoor               |
|                                                                                              | $\bigcirc$                                     |                         | 09/03/2015  | 15/03/2015                | 38,00                 | 38,00      | 1          |                                 |
|                                                                                              | « Vorige 1 Volgende »                          |                         |             |                           |                       |            |            | Projectie : 1 - 1 van 1, per 15 |
|                                                                                              |                                                |                         |             |                           | т                     | Da         | nto D      |                                 |
| o Afmelden                                                                                   |                                                |                         |             |                           | L                     | a          | gc I       | CI SUIII                        |
| do 2 april 10:43                                                                             |                                                |                         |             |                           |                       |            |            | Goed                            |

Page Personnel

Temporary & permanent recruitment www.pagepersonnel.be

Ζ

7. U komt op het volgende scherm terecht

| <u>n profiel</u><br>n documenten |     |                                                     | Van                                                | periode: 09/03/2015                                                                                                    | 15/03/20            | 15              |             |            |            |                  |                                        | Uitzendkrad                                                                                                    | nt:                                                                                                    |                                                                              |              |  |
|----------------------------------|-----|-----------------------------------------------------|----------------------------------------------------|----------------------------------------------------------------------------------------------------|---------------------|-----------------|-------------|------------|------------|------------------|----------------------------------------|----------------------------------------------------------------------------------------------------|----------------------------------------------------------------------------------------------------|------------------------------------------------------------------------------|--------------|--|
| <u>jn prestatiestaten</u>        | L I | Prestatiestaa                                       | at                                                 |                                                                                                    |                     |                 |             |            |            |                  |                                        |                                                                                                    |                                                                                                    |                                                                              |              |  |
|                                  |     |                                                     | ELET: U                                            | aren moeten decimaal ingevo                                                                                                    | erd worder          | ( <u>Niet m</u> | eer tone    | <u>n</u> ) |            |                  |                                        |                                                                                                    |                                                                                                    |                                                                              |              |  |
|                                  |     |                                                     |                                                    |                                                                                                    | ma                  | di              | wo          | do         | VI         | za               | zo                                     | Totaal                                                                                                    |                                                                                                    |                                                                              |              |  |
|                                  |     |                                                     |                                                    | Snelcode                                                                                                    | 9                   | 10<br>7.60      | 11          | 12<br>7.60 | 13<br>7.60 | 14               | 15                                     | 38,00                                                                                                    |                                                                                                    |                                                                              |              |  |
|                                  |     | DA                                                  | -                                                  | GEWERKTE UREN                                                                                                    | 7,60                | 7,60            | 7,60        | 7,60       | 7,60       |                  |                                        | 38,00                                                                                                    |                                                                                                    |                                                                              |              |  |
|                                  |     |                                                     | *                                                  |                                                                                                    |                     |                 |             |            |            |                  |                                        | 0,00                                                                                                    |                                                                                                    |                                                                              |              |  |
|                                  |     |                                                     | ~                                                  |                                                                                                    |                     |                 |             |            |            |                  |                                        | 38.00                                                                                                    |                                                                                                    |                                                                              |              |  |
|                                  |     |                                                     |                                                    |                                                                                                    |                     |                 |             |            |            |                  |                                        |                                                                                                    |                                                                                                    |                                                                              |              |  |
|                                  |     |                                                     |                                                    |                                                                                                    |                     |                 |             |            |            |                  |                                        | and a second second sec |                                                                                                    |                                                                              |              |  |
|                                  |     | Gegevens                                            | T                                                  | ellers Opmerkingen                                                                                                    | Snelcode            | Rek             | enmachi     | ne         | Waterooo   | niwinar          | m                                      |                                                                                                    |                                                                                                    |                                                                              |              |  |
|                                  |     | Gegevens<br>Gebruiken                               | sgeg                                               | ellers Opmerkingen  <br>evens                                                                                                    | Snelcode            | Rek             | enmachi     | ne         | Wearsch    | Ka               | ntoorg                                 | egevens                                                                                                    |                                                                                                    |                                                                              |              |  |
|                                  | Ŭ.  | Gegevens<br>Gebruiker                               | rsgeg                                              | ellers Opmerkingen evens<br>evens<br>Gebruiker:<br>- Nr. + Bus: Place du Chamn                                                                                             | Snelcode<br>de Mars | Rek             | enmachi     | ne         | Wearcab    | Ka               | ntoorg                                 | egevens<br>Kanto                                                                                                    | or: OTOFBF                                                                                                  | २<br>dalein                                                                  |              |  |
|                                  | 1   | Gegevens<br>Gebruiken<br>St<br>Postco               | rsgeg<br>traat +<br>ode +                          | ellers Opmerkingen<br>evens<br>Gebruiker:<br>Nr. + Bus: Place du Champ<br>Gemeente: 1050 Izelles                                                                           | Snelcode<br>de Mars | Rek             | enmachi     | ne         | Magnodo    | Ka               | ntoorg<br>s                            | egevens<br>Kanto<br>traat + Nr. + Bi<br>ode + Gemeen                                                                                                    | or: OTOFBF<br>us: Marsvel<br>te: 1050                                                                       | २<br>dplein<br>Brussel 5                                                     | 5            |  |
|                                  |     | Gegevens<br>Gebruiker<br>St<br>Postco               | rsgeg<br>traat +<br>ode +                          | ellers Opmerkingen<br>evens<br>Gebruiker:<br>• Nr. + Bus : Place du Champ<br>Gemeente : 1050 Ixelles<br>Land : BELGIE                                                      | Snelcode<br>de Mars | 5 C             | enmachi     | ne         | Wated      | nominar<br>Ka    | n loorg<br>S<br>Postc                  | egevens<br>Kanto<br>traat + Nr. + Bi<br>ode + Gemeen<br>Nr. Telefoo                                                                                                    | or: OTOFBF<br>us: Marsvel<br>te: 1050<br>on: 02/2909                                                        | २<br>dplein<br>Brussel 5                                                     | 5            |  |
|                                  |     | Gegevens<br>Gebruiker<br>St<br>Postco               | traat +<br>ode +                                   | Tellers Opmerkingen<br>evens<br>Gebruiker:<br>• Nr. + Bus: Place du Champ<br>Gemeente: 1050 Izelles<br>Land: BELGIE<br>rctpersoon:                                         | Snelcode<br>de Mars | 5               | enmachi     | ne         | Wageoda    | Kar              | ntoorg<br>S<br>Postc                   | egevens<br>Kanto<br>traat + Nr. + Bi<br>ode + Gemeen<br>Nr. Telefoo<br>Nr. F                                                                                                    | or: OTOFBF<br>us: Marsvel<br>te: 1050<br>on: 02/2909<br>ax:                                                 | २<br>dplein<br>] Brussel 5<br>1728                                           | 5            |  |
|                                  |     | Gegevens<br>Gebruiker<br>St<br>Postco               | traat +<br>ode +<br>Conta                          | ellers Opmerkingen<br>evens<br>Gebruiker:<br>Nr. + Bus: Place du Champ<br>Gemeente: 1050 [telles<br>Land: BELGIE<br>ictpersoon:<br>Nr. GSM:                                | Snelcode<br>de Mars | 5               | enmachi     | ne         | Waaroo     | nowinda<br>— Kai | n l<br>ntoorg<br>S<br>Postc            | egevens<br>Kanto<br>traat + Nr. + Bi<br>ode + Gemeen<br>Nr. Telefoc<br>Nr. F<br>E-m:                                                                                                    | or: OTOFBF<br>us: Marsvel<br>te: 1050<br>on: 02/2909<br>ax:<br>ail: contact                                 | २<br>dplein<br>] Brussel 5<br>1728<br>@pageperso                             | 5            |  |
|                                  |     | Gegevens<br>Gebruiker<br>St<br>Postco               | rsgeg<br>traat +<br>ode +<br>Conta                 | ellers Opmerkingen<br>evens<br>Gebruiker:<br>Nr. + Bus: Place du Champ<br>Gemeente: 1050 Ixelles<br>Land: BELGIE<br>Ictpersoon:<br>Nr. GSM:                                | Snelcode<br>de Mars | 5               | enmachi     | ne         | Wattist    | Ka               | ntoorg<br>s<br>Postc                   | egevens<br>Kanto<br>traat + Nr. + Bi<br>ode + Gemeen<br>Nr. Telefoo<br>Nr. F<br>E-m:<br>ersgegevens                                                                                                    | or: OTOFBF<br>us: Marsvel<br>te: 1050<br>on: 02/2909<br>ax:<br>ail: contact                                 | २<br>dplein<br>] Brussel 5<br>1728<br>@pageperso                             | 5            |  |
|                                  |     | Gegevens<br>Gebruiker<br>St<br>Postco               | rsgeg<br>traat +<br>ode +<br>Conta<br>acht<br>Uitz | fellers Opmerkingen evens<br>Gebruiker:<br>Nr. + Bus: Place du Champ<br>Gemeente: 1050 Ixelles<br>Land: BELGIE<br>https:soon:<br>Nr. GSM:                                  | Snelcode<br>de Mars | 5 C             | enmachi     | ne         | Waarson    | Kar              | ntoorg<br>s<br>Postc                   | egevens<br>Kanto<br>traat + Nr. + Bi<br>ode + Gemeen<br>Nr. Telefoo<br>Nr. F<br>E-m:<br>ersgegevens<br>Werkgev                                                                                                    | or: OTOFBF<br>us: Marsvel<br>te: 1050<br>on: 02/2909<br>ax:<br>ax:<br>ail: contact                          | ₹<br>dplein<br>] [Brussel 5<br>1728<br>@pageperSol                           | 5            |  |
|                                  |     | Gegevens<br>Gebruiker<br>St<br>Postco<br>Uitzendkra | rsgeg<br>traat +<br>Conta<br>acht<br>Uitz          | rellers Opmerkingen<br>evens<br>Gebruiker :<br>• Nr. + Bus : Place du Champ<br>Gemeente : 1050 [] txelles<br>Land : BELGIE<br>rctpersoon :<br>Nr. GSM :<br>eendkracht : [] | Snelcode<br>de Mars | Rek             | enmachi     | ne         | Mauredo    | Ka<br>Wa         | ntoorg<br>S<br>Postc<br>erkgeve        | egevens<br>Kanto<br>traat + Nr. + Bi<br>ode + Gemeen<br>Nr. Telefoc<br>Nr. F<br>E-m:<br>E-m:<br>ersgegevens<br>Werkgev<br>venningsnumm                                                                                                    | or: OTOFBF<br>us: Marsvel<br>te: 1050<br>on: 02/2909<br>ax:<br>all: contactur<br>er: Page Pe<br>er: VB.911/ | R<br>dplein<br>Rrussel 5<br>1728<br>@pagepersol<br>rrsonnel<br>(BU BO.03.03: | nnel.be      |  |
|                                  |     | Gegevens<br>Gebruiker<br>St<br>Postco               | rsgeg<br>traat +<br>Conta<br>acht<br>Uitz          | rellers Opmerkingen<br>evens<br>Gebruiker:<br>Nr. + Bus: Place du Champ<br>Gemeente: 1050 [telles<br>Land: BELGIE<br>ictpersoon:<br>Nr. GSM:<br>tendkracht:                | Snelcode<br>de Mars | 5               | enmachi     | ne         | Wasser     | Kar              | ntoorg<br>s<br>Postc<br>erkgeve<br>Erk | egevens<br>Kanto<br>traat + Nr. + Bi<br>ode + Gemeen<br>Nr. Telefoo<br>Nr. F<br>E-m:<br>ersgegevens<br>Werkgev<br>eenningsnumm                                                                                                    | or: OTOFBF<br>us: Marsvel<br>te: 1050<br>02/2909<br>ax:<br>contact<br>er: Page Pe<br>er: V8.911/            | ₹<br>dplein<br>] Brussel 5<br>728<br>@pageperson<br>rsonnel<br>IBU BO.03.03: | 5<br>nnel.be |  |
| m                                |     | Gegevens<br>Gebruiker<br>St<br>Postco<br>Uitzendkra | Traat +<br>Conta<br>acht<br>Uitz                   | ellers Opmerkingen evens<br>Gebruiker:<br>Nr. + Bus: Place du Champ<br>Gemeente: 1050 txelles<br>Land: BELGIE<br>Ictpersoon:<br>Nr. GSM:<br>eendkracht:                    | Shelcode<br>de Mars | 5 [             | enmachi<br> | ne         | Wear       | Ka               | ntoorg<br>S<br>Postc<br>erkgeve<br>Erk | egevens<br>Kanto<br>traat + Nr. + Bi<br>ode + Gemeen<br>Nr. Telefoc<br>Nr. F<br>E-m:<br>E-m:<br>ersgegevens<br>Werkgev<br>enningsnumm                                                                                                    | or: OTOFBF<br>us: Marsvel<br>te: 1050<br>on: 02/2909<br>ax:<br>ax:<br>contact<br>er: Page Pe<br>er: VB.911/ | ₹<br>dplein<br> Brussel 5<br>728<br>@pageperson<br>rsonnel<br>BU BO,03.032   | 5<br>nnel.be |  |

Page Personnel

Temporary & permanent recruitment

www.pagepersonnel.be

8. Als u akkoord gaat met de prestaties, druk dan op « **bewaren** » (beneden rechts)

|   | Prestatiesta                                      | at<br>ELET:                                | uren moeten decimaal inge                                                                                                    | voerd worde                 | 1 (Niet m | eerton | <u>en)</u> |              |         |                                         |                                                                                                    |                                                                                                    |                  |         |  |
|---|---------------------------------------------------|--------------------------------------------|----------------------------------------------------------------------------------------------------|-----------------------------|-----------|--------|------------|--------------|---------|-----------------------------------------|----------------------------------------------------------------------------------------------------|----------------------------------------------------------------------------------------------------|------------------|---------|--|
|   |                                                   |                                            |                                                                                                    | ma                          | di        | wo     | do         | VI           | za      | zo                                      | Totaal                                                                                                    |                                                                                                    |                  |         |  |
|   |                                                   |                                            | Snelcode                                                                                                    | 2                           | 3         | 4      | 5          | 6            | 7       | 8                                       | 39,00                                                                                                    |                                                                                                    |                  |         |  |
|   |                                                   |                                            | planning                                                                                                    | 7,80                        | 7,80      | 7,80   | 7,80       | 7,80         |         |                                         | 39,00                                                                                                    |                                                                                                    |                  |         |  |
|   | GW                                                | ~                                          | GEWERKTE UREN                                                                                                    | 7,80                        | 7,80      | 7,80   | 7,80       | 7,80         |         | 122                                     | 39,00                                                                                                    |                                                                                                    |                  |         |  |
|   |                                                   | v                                          |                                                                                                    | 20                          | 13        |        |            | 1.25         |         |                                         | 0,00                                                                                                    |                                                                                                    |                  |         |  |
|   |                                                   | v                                          |                                                                                                    |                             |           |        |            |              |         |                                         | 0.00                                                                                                    |                                                                                                    |                  |         |  |
|   | @Liin toe                                         | voea                                       | ien .                                                                                                    |                             |           |        |            |              |         |                                         | 30.00                                                                                                    |                                                                                                    |                  |         |  |
|   | Gegevens                                          |                                            | Tellers Opmerkingen                                                                                                    | Snelcode                    | Rek       | enmach | ine        | Viance       | mwacib  | eri I.                                  |                                                                                                    |                                                                                                    |                  |         |  |
|   | Gebruiker                                         | rsge                                       | Gebruiker:                                                                                                    | Snelcode                    | Rek       | enmach | ine        | Waarich      | Ka      | antoorg                                 | egevens<br>Kantoor                                                                                                    | ·: OTPSBR                                                                                                   |                  |         |  |
|   | Gebruiker<br>Stational St                         | rsgei<br>traat                             | Tellers Opmerkingen<br>gevens<br>Gebruiker: (<br>+ Nr. + Bus: Chaussée de 1                                                                                                   | Snelcode<br>Wavre           | Rek       | enmach | ine        | Vitanch      | – Ka    | antoorg<br>s                            | egevens<br>Kantoor<br>traat + Nr. + Bus                                                                                                    | : OTPSBR<br>: Marsveldplein                                                                                 |                  | 5       |  |
|   | Gegevens<br>Gebruiker<br>St<br>Postci             | rsge<br>traat<br>ode -                     | Tellers Opmerkingen<br>gevens<br>Gebruiker: (<br>+ Nr. + Bus: Chaussée de 1<br>+ Gemeente: 1160 Aud                                                                           | Shelcode<br>Wavre           | Rek       | enmach | ine        |              | Ka      | antoorg<br>s<br>Posta                   | egevens<br>Kantoor<br>traat + Nr. + Bus<br>code + Gemeente                                                                                     | : OTPSBR<br>: Marsveldplein<br>: 1050 Brussel                                                               | 15               | 5       |  |
|   | Gegevens<br>Gebruiker<br>St<br>Posta              | traat<br>ode -                             | Tellers     Opmerkingen       gevens     Gebruiker:       Gebruiker:     (       + Nr. + Bus:     Chaussée de '       + Gemeente:     1160       Land:     BELGIE             | Snelcode<br>Wavre           | Rek       | enmach | ine        | W age of the | — Ка    | m L<br>antoorg<br>s<br>Posta            | egevens<br>Kantoor<br>traat + Nr. + Bus<br>code + Gemeente<br>Nr. Telefoon                                                                     | : OTPSBR<br>: Marsveldplein<br>: 1050 Brussel<br>: 02/2909728                                               | 15               | 5       |  |
|   | Gegevens<br>Gebruiker<br>St<br>Posta              | traat<br>ode -<br>Cont                     | Tellers Opmerkingen<br>gevens<br>Gebruiker: (<br>+ Nr. + Bus: Chaussée de'<br>+ Gemeente: 1160 Aud<br>Land: BELGIE<br>tactpersoon:<br>Nr. 65M :                               | Snelcode<br>Wavre<br>erghem | Rek       | enmach | ine        | Waaroch      | Kε      | antoorg<br>s<br>Posta                   | egevens<br>Kantoor<br>traat + Nr. + Bus<br>code + Gemeente<br>Nr. Telefoon<br>Nr. Fax<br>F-mail                                                | : OTPSBR<br>: Marsveldplein<br>: 1050 Brussel<br>: 02/2909728<br>::                                         | 15               | 5       |  |
|   | Gegevens<br>Gebruiker<br>St<br>Posta              | traat<br>ode -<br>Cont                     | Tellers Opmerkingen<br>gevens<br>Gebruiker: (<br>+ Nr. + Bus: Chaussée de 1<br>+ Gemeente: 1160 Aud<br>Land: BELGIE<br>tactpersoon:<br>Nr. GSM:                               | Snelcode<br>Wavre           | Rek       | enmach | ine        | viarodi      | Ka      | antoorg<br><u>s</u><br>Posta            | egevens<br>Kantoor<br>traat + Nr. + Bus<br>code + Gemeente<br>Nr. Telefoon<br>Nr. Fax<br>E-mail                                                | : OTPSBR<br>: Marsveldplein<br>: 1050 Brussel<br>: 02/2909728<br>:<br>:                                     | 15               | 5       |  |
|   | Gegevens<br>Gebruiker<br>St<br>Posta              | traat<br>code -<br>cont                    | Tellers Opmerkingen<br>gevens<br>Gebruiker: (<br>+ Nr. + Bus: Chaussée de '<br>+ Gemeente: 1160 Aud<br>Land: BELGIE<br>tactpersoon:<br>Nr. GSM :                              | Snelcode<br>Wavre           | Rek       | enmach | ine        | Viarici      | Ka<br>W | antoorg<br>s<br>Posta<br>/erkgev        | egevens<br>Kantoor<br>traat + Nr. + Bus<br>code + Gemeente<br>Nr. Telefoon<br>Nr. Fax<br>E-mail<br>ersgegevens                                 | : OTPSBR<br>: Marsveldplein<br>: 1050 Brussel<br>: 02/2909728<br>:<br>:                                     | 15               | 5       |  |
|   | Gegevens<br>Gebruiker<br>St<br>Posta              | traat<br>Cont<br>Cont<br>Ui                | Tellers Opmerkingen<br>Gebruiker: (<br>+ Nr. + Bus: Chaussée de'<br>+ Gemeente: 1160 Aud<br>Land: BELGIE<br>tactpersoon:<br>Nr. GSM:<br>tzendkracht:                          | Snelcode<br>Wavre ghem      | Rek       |        | ine        |              | Ka<br>W | antoorg<br>s<br>Posta<br>/erkgev<br>Eri | egevens<br>Kantoor<br>traat + Nr. + Bus<br>code + Gemeente<br>Nr. Telefoon<br>Nr. Fax<br>E-mail<br>ersgegevens<br>Werkgever<br>keenningsnummer | CTPSBR     Marsveldplein     1050 Brussel     02/2909728     .     .     Page Personnel     VB.911/BU BO.03 | 1 5<br>3.033 W.2 | 5       |  |
| n | Gegevens<br>Gebruiker<br>St<br>Posta<br>Uitzendkr | rsge<br>traat<br>ode -<br>Cont<br>Ui<br>Ui | Tellers Opmerkingen<br>gevens<br>Gebruiker: (<br>+ Nr. + Bus: Chaussée de'<br>+ Gemeente: 1160 Aud<br>Land: BELGIE<br>tactpersoon:<br>Nr. GSM:<br>tzendkracht:<br>Bedragcode  | Snelcode Navre erghem       | Rek       | enmach | ine        |              | Ka      | entoorg<br>S<br>Posta<br>(erkgev<br>Erl | egevens<br>Kantoor<br>traat + Nr. + Bus<br>code + Gemeente<br>Nr. Telefoon<br>Nr. Fax<br>E-mail<br>ersgegevens<br>Werkgever<br>cenningsnummer  | CTPSBR     Marsveldplein     1050 Brussel     02/2909728      Page Personnel     VB.911/BU BO.03            | 1 5<br>3.033 W.2 | 004.124 |  |
| 1 | Gegevens<br>Gebruiker<br>St<br>Posta<br>Uitzendkr | rsge<br>traat<br>code<br>Cont<br>Ui        | Tellers Opmerkingen<br>gevens<br>Gebruiker: (<br>+ Nr. + Bus: Chaussée de '<br>+ Gemeente: 1160 Aud<br>Land: BELGIE<br>tactpersoon:<br>Nr. GSM:<br>tzendkracht:<br>Bedragcode | Snelcode<br>Navre erghem    | Rek       |        | ine        |              | — Ке    | entoorg<br>S<br>Posta<br>/erkgev<br>Eri | egevens<br>Kantoor<br>traat + Nr. + Bus<br>code + Gemeente<br>Nr. Telefoon<br>Nr. Fax<br>E-mail<br>ersgegevens<br>Werkgever<br>werkgever       | OTPSBR     Marsveldplein     1050 Brussel     02/2909728      Page Personnel     VB.911/BU BO.03            | 1 5<br>3.033 W.2 | 004.124 |  |

Page Personnel

Temporary & permanent recruitment www.pagepersonnel.be

9. Als u niet akkoord gaat met de prestaties, moet u uw prestaties aanpassen door één of meerdere lijnen toe te voegen. Daarvoor moet u een nieuwe code selecteren. Druk op het pijltje dat naar benden wijst (zie cirkel hieronder) en selecteer de **aangepaste code**.(bv. ziekte, vakantie, ADV, ...)

code. (bv. ziekte, vakantie, ADV, ...) Bvb: Vrijdag 1/11 is een feestdag, u dient de code 'feestdag' te selecteren en het gepland aantal uren voor die dag te noteren. U dient ook het aantal gewerkte uren voor die dag te verwijderen, anders zal u een foutmelding krijgen.

| NTERIM SELFSERVICE                                                                         | Dashboard > Mijn prestatiestaten > 1 | nvullen presta | itiestaat |          |      |        |    |        |                               |                  |
|--------------------------------------------------------------------------------------------|--------------------------------------|----------------|-----------|----------|------|--------|----|--------|-------------------------------|------------------|
| asnooarg<br><u>Miin profiel</u><br><u>Miin documenten</u><br>3 <b>Miin prestatiestaten</b> | Van periode : 02/03/2015             | 08/03/20       | 15        |          |      |        |    |        | Uitzendkracht :               |                  |
|                                                                                            | Prestatiestaat                       |                |           |          |      |        |    |        |                               |                  |
|                                                                                            | A OPGELET: uren moeten decimaal inge | voerd worder   | (Niet m   | eer tone | en)  |        |    |        |                               |                  |
|                                                                                            |                                      | ma             | di        | wo       | do   | vr     | za | zo     | Totaal                        |                  |
|                                                                                            | Snelcode                             | 2              | 3         | 4        | 5    | 6      | 7  | 8      | 39,00                         |                  |
|                                                                                            | planning                             | 7,80           | 7,80      | 7,80     | 7,80 | 7,80   |    |        | 39,00                         |                  |
|                                                                                            | GW GEWERKTE UREN                     | 7,80           | 7,80      | 7,80     | 7,80 | 7,80   |    |        | 39,00                         |                  |
|                                                                                            | U U U                                |                |           |          |      |        |    |        | 0,00                          |                  |
|                                                                                            | OLiin toevoegen                      |                |           |          |      |        |    |        | 39,00                         |                  |
|                                                                                            |                                      | 11             |           |          |      |        |    |        |                               |                  |
|                                                                                            | Gegevens Tellers Opmerkingen         | Shelcode       | Rek       | enmacn   | ine  | Venand |    |        |                               |                  |
|                                                                                            | Gebruikersgegevens                   |                |           |          |      |        | Ка | intoor | egevens                       |                  |
|                                                                                            | Gebruiker: Chaussée de               | 0/21/20        |           |          |      |        |    |        | Kantour: OIPSBR               |                  |
|                                                                                            | Postcode + Cemeente : 1160 Aug       | lerghem        |           |          |      |        |    | Post   | ode + Cemeente : 1050 Brusse  | 15               |
|                                                                                            | land: BELGIE                         | lenghem        |           |          |      |        |    |        | Nr. Telefoon : 02/2909728     |                  |
|                                                                                            | Contactnersoon:                      |                |           |          |      |        |    |        | Nr. Fax:                      |                  |
|                                                                                            | Nr. GSM :                            |                |           |          |      |        |    |        | E-mail :                      |                  |
|                                                                                            | Uitzendkracht                        |                |           |          |      |        | W  | erkge  | ersgegevens                   |                  |
|                                                                                            | Uitzendkracht :                      |                |           |          |      |        |    |        | Werkgever: Page Personnel     |                  |
|                                                                                            |                                      |                |           |          |      |        |    | E      | enningsnummer: VB.911/BU BO.0 | 3.033 W.2004.124 |
|                                                                                            |                                      |                |           |          |      |        |    |        |                               |                  |
| 1. In 1997                                                                                 | 1 Millionada E Dadamarda             |                |           |          |      |        |    |        |                               |                  |
| Welkom                                                                                     | 🖸 Uurcode 🛭 🦻 Bedragcode             |                |           |          |      |        |    |        |                               | ~~~~             |
| Welkom                                                                                     | 💟 Uurcode  ៩ Bedragcode              |                |           |          |      |        |    |        |                               |                  |

Page Personnel

**Temporary & permanent recruitment** 

www.pagepersonnel.be

Selecteer de correcte **code** 

| NTERIM SELFSERVICE                          | Dashboa        | r <u>d &gt; Mijn prestatiestaten</u> > Inv                    | ullen presta     | atiestaat        |          |            |         |         |         |                              |
|---------------------------------------------|----------------|---------------------------------------------------------------|------------------|------------------|----------|------------|---------|---------|---------|------------------------------|
| ishboard<br>Mijn profiel<br>Mijn documenten | Var            | ) periode : 02/03/2015                                        | 08/03/20         | 15               |          |            |         |         |         | Uitzendkracht: I             |
| "Mijn prestatiestaten                       | Prestatiestaat |                                                               |                  |                  |          |            |         |         |         |                              |
|                                             | A OPGELET:     | uren moeten decimaal ingevo                                   | oerd worder      | n <u>(Niet m</u> | eer tone | <u>en)</u> |         |         |         |                              |
|                                             |                | Spelcode                                                      | ma<br>2          | di               | wo       | do<br>5    | vr<br>6 | za<br>7 | 20<br>8 | Totaal                       |
|                                             |                | planning                                                      | 7,80             | 7,80             | 7,80     | 7,80       | 7,80    |         |         | 39,00                        |
|                                             | GW -           | GEWERKTE UREN BC ADV BETAALD F                                | 7,80             | 7,80             | 7,80     | 7,80       | 7,80    |         |         | 39,00                        |
|                                             | OLiin toevoe   | BF BET.FEESTDAG F<br>GW GEWERKIE UREN                         |                  |                  |          | 0          | -       |         |         | 0,00<br>46,80                |
|                                             | Gegevens       | GZ         ZIEKTE GWL (1/7)           OU         OVERUUR 150% | DAG)F<br>150/150 |                  |          |            | scł     | iuwinge | n       |                              |
|                                             | Waarschuwi     | OZ ZIEKTE ZONDER<br>TA TOEGESTAAN AF                          | GL<br>WEZIG      |                  |          |            |         |         |         |                              |
|                                             | 🔺 Er zijr      | VERLOF BED.BEI                                                | AALD             |                  |          | Q          |         |         |         |                              |
|                                             | 🤨 Uurcode 🗧    |                                                               |                  |                  |          |            | -       |         |         |                              |
|                                             |                |                                                               |                  |                  |          |            |         |         |         |                              |
|                                             |                |                                                               |                  |                  |          |            |         |         |         |                              |
| Welkom                                      |                |                                                               |                  |                  |          |            |         |         |         | Page Person                  |
| o <u>Afmelden</u><br>do 2 april 11:19       |                |                                                               |                  |                  |          |            |         |         |         | Meteen goedkeuren ?          |
|                                             |                | Page                                                          | Pers             | son              | ne       | 1          |         |         |         | Temporary & permanent recrui |

Voeg de afwezigheidsuren voor de vrijdag toe en verwijder de gepresteerde uren voor de afwezigheidsdag. Het totaal aantal uren moet minimum gelijk zijn aan het totaal van de uren van de planning.

| C CHUTTATERIN DELI DERVICE                                                                        |                                                                                                    |    |
|---------------------------------------------------------------------------------------------------|----------------------------------------------------------------------------------------------------|----|
| INTERIM SELFSERVICE                                                                               | Dashboard > Mijn prestatiestaten > Invullen prestatiestaat                                                                             | \$ |
| Dashboard<br>d <u>Miin profiel</u><br>d <u>Miin documenten</u><br>🖃 - <b>Miin prestatiestaten</b> | Van periode: 02/03/2015 08/03/2015 Uitzendkracht:                                                                                      |    |
|                                                                                                   | Prestatiestaat                                                                                                    |    |
|                                                                                                   | Snelcode         2         3         4         5         6         7         8         39,00                                           |    |
|                                                                                                   | planning 7,80 7,80 7,80 7,80 7,80 39,00                                                                                                |    |
|                                                                                                   | GW V GEWERKTE UREN 7,80 7,80 7,80 7,80 31,20                                                                                           |    |
|                                                                                                   |                                                                                                    |    |
|                                                                                                   | Gegevens Tellers Opmerkingen Snelcode     Rekenmachine     Uren en minuten     Opecimalen     Opecimalen     Opecimalen     Opecimalen |    |
| Welkom<br>o Afmelden<br>do 2 april 11:22                                                          | Pag                                                                                                    |    |

Page Personnel

Temporary & permanent recruitment www.pagepersonnel.be

10. Druk op « **bewaren** » (beneden rechts)

| NTERIM SELFSERVICE                                                                                             |                 | shboa | rd > <mark>Mijn prestatiestaten</mark> > ] | invullen prest | atiestaa          |          |        |        |        |    |                 |                |      | 8         |
|----------------------------------------------------------------------------------------------------|-----------------|-------|--------------------------------------------|----------------|-------------------|----------|--------|--------|--------|----|-----------------|----------------|------|-----------|
| Dashboard<br>Miin profiel<br>Miin documenten<br>∃- <b>Miin prestatiestaten</b>                                 |                 | Var   | n periode : 02/03/2015                     | 08/03/20       | 15                |          |        |        |        |    | Uitzendkracht : |                |      |           |
| laine in the second second second second second second second second second second second second second second | Prestatiesta    | at –  |                                            |                |                   |          |        |        |        |    |                 |                |      |           |
|                                                                                                    |                 | ELET: | uren moeten decimaal ing                   | evoerd worde   | n ( <u>Niet n</u> | neer ton | en)    |        |        |    |                 |                |      |           |
|                                                                                                    |                 |       |                                            | ma             | di                | wo       | do     | vr     | za     | zo | Totaal          |                |      |           |
|                                                                                                    |                 |       | Snelcode                                   | 2              | 3                 | 4        | 5      | 6      | 7      | 8  | 39,00           |                |      |           |
|                                                                                                    |                 |       | planning                                   | 7,80           | 7,80              | 7,80     | 7,80   | 7,80   |        |    | 39,00           |                |      |           |
|                                                                                                    | GW              |       | GEWERKTE UREN                              | 7,80           | 7,80              | 7,80     | 7,80   |        |        |    | 31,20           |                |      |           |
|                                                                                                    | BF              | 4     | BET.FEESTDAG F                             |                |                   |          |        | 7,80   |        |    | 7,80            |                |      |           |
|                                                                                                    | Aliin to:       | *     |                                            |                |                   |          |        |        |        |    | 0,00            |                |      |           |
|                                                                                                    |                 | 200EQ | <u>cii</u>                                 |                |                   |          |        |        |        |    | 39,00           |                |      |           |
|                                                                                                    | Gegeven         | 5     | Tellers Opmerkingen                        | Snelcode       | Rel               | (enmach  | ine    | Weater | Lowing |    |                 |                |      |           |
|                                                                                                    | Rekenma         | achin | e                                          |                |                   |          |        |        |        |    |                 |                |      |           |
|                                                                                                    | , conton in the |       |                                            |                |                   |          |        |        |        |    |                 |                |      | ar all    |
|                                                                                                    |                 | Γ     | en en minuten                              | O              |                   |          | Decima | len    |        |    |                 |                |      |           |
|                                                                                                    |                 | 1     |                                            |                |                   |          |        |        |        |    |                 |                |      |           |
|                                                                                                    |                 |       |                                            |                |                   |          |        |        |        |    |                 |                |      |           |
|                                                                                                    | -               | 0     |                                            |                |                   |          |        |        |        |    |                 |                |      |           |
|                                                                                                    | Se Uurcode      | £     | Bedragcode                                 |                |                   |          |        |        |        |    |                 |                |      |           |
|                                                                                                    |                 |       |                                            |                |                   |          |        |        |        |    |                 |                |      |           |
|                                                                                                    |                 |       |                                            |                |                   |          |        |        |        |    |                 |                |      |           |
| Walkom                                                                                                    |                 |       |                                            |                |                   |          |        |        |        |    | Da              | ro Da          | arec | T         |
|                                                                                                    |                 |       |                                            |                |                   |          |        |        |        |    | Idž             | 301            | LISC | 111       |
| o <u>Atmelden</u><br>do 2 april 11:28                                                                          |                 |       |                                            |                |                   |          |        |        |        |    | Meteen          | aoedkeuren ? 🔽 |      | Bewaren 🌙 |
|                                                                                                    |                 |       |                                            |                |                   |          |        |        |        |    | Meteen          | gocarcaren i   |      |           |

Page Personnel

Temporary & permanent recruitment www.pagepersonnel.be 11. U moet de prestatiestaat nog verzenden zodat de uitzendkracht uitbetaald kan worden. <u>U kan de prestatiestaat pas</u> verzenden op de laatste dag van het weekcontract! <u>De prestaties moeten voor dinsdag 12u verstuurd worden.</u>

| <u>um) (160)</u><br>NV (922) | Gebruiker:<br>Van periode :<br>Status :  | Week 17/2015 (20 apr-26 a      | ▼<br>pr) 8* ▼   | Naa.<br>Tot period | n :<br>e : Week 1<br>Zoeken | 17/2015 (20 :<br>1 <b>44</b> | apr-26 apr) 8* 💽 | 1         |                                   |
|------------------------------|------------------------------------------|--------------------------------|-----------------|--------------------|-----------------------------|------------------------------|------------------|-----------|-----------------------------------|
|                              | Prestatiestaat<br>Rapporteigenschappen 🗊 | Exporteer                      |                 |                    |                             |                              |                  |           |                                   |
|                              | Naam 🔺                                   | Kostenplaats                   | Van periode     | Tot periode 🔻      | Plan.                       | Eff.                         | Goedkeuren       | Verzenden | Opmerking kantoor                 |
|                              |                                          |                                | 20/04/2015      | 26/04/2015         | 37,00                       | 37,00                        |                  |           |                                   |
|                              |                                          |                                | 20/04/2015      | 26/04/2015         | 37,00                       | 37,00                        |                  |           |                                   |
|                              |                                          |                                | 20/04/2015      | 26/04/2015         | 37,00                       | 37,00                        |                  |           |                                   |
|                              |                                          |                                | 20/04/2015      | 26/04/2015         | 29,75                       | 29,75                        |                  | <u> </u>  |                                   |
|                              |                                          |                                | 20/04/2015      | 26/04/2015         | 37,00                       | 37,00                        | 1                |           |                                   |
|                              |                                          |                                | 20/04/2015      | 26/04/2015         | 38,00                       | 38,00                        | 4                |           |                                   |
|                              |                                          |                                | 20/04/2015      | 26/04/2015         | 37,00                       | 37,00                        | 1                |           |                                   |
|                              |                                          |                                | 20/04/2015      | 26/04/2015         | 37,00                       | 37,00                        | 1                |           |                                   |
|                              |                                          |                                | 20/04/2015      | 26/04/2015         | 32,00                       | 32,00                        | 1                | 1         |                                   |
|                              | « Vorige 1 Volgende                      | »<br>st 🗖 Klaar om uitte voere | en 💙 Uitgevoerd | 🖶 Bewaard          |                             |                              |                  | Projec    | tie : 1 - 9 van <b>9</b> , per 15 |
|                              |                                          |                                |                 |                    |                             |                              |                  |           |                                   |
|                              |                                          |                                |                 |                    |                             | Pa                           | age              | Pe        | rsonn                             |

PagePersonnel

11

Temporary & permanent recruitment

www.pagepersonnel.be

12. Vul uw naam in en druk op "verzenden"

| RAICE                                          |                               | Dashboard > Mijn prestatio                                                                                                    | <u>estaten</u> > Verzenden prestat                                                                                                    | iestaat                                                                                                    |                                                                                                    |                                                                                                    |                                                                                                    |                                                                                                    |
|------------------------------------------------|-------------------------------|----------------------------------------------------------------------------------------------------|----------------------------------------------------------------------------------------------------|----------------------------------------------------------------------------------------------------|----------------------------------------------------------------------------------------------------|----------------------------------------------------------------------------------------------------|----------------------------------------------------------------------------------------------------|----------------------------------------------------------------------------------------------------|
|                                                | Verzer                        | nden prestatiestaat                                                                                                    |                                                                                                    |                                                                                                    |                                                                                                    |                                                                                                    |                                                                                                    |                                                                                                    |
| <u>taten</u><br>)                              |                               | Uitzendkracht                                                                                                    | Van periode                                                                                                    | Tot periode                                                                                                    |                                                                                                    |                                                                                                    |                                                                                                    |                                                                                                    |
| <u>'nt (belgium) (160)</u><br>Belgium NV (922) |                               |                                                                                                    | 20/04/2015                                                                                                    | 26/04/2015                                                                                                    |                                                                                                    |                                                                                                    |                                                                                                    |                                                                                                    |
|                                                | Onder                         | tekening                                                                                                    |                                                                                                    |                                                                                                    |                                                                                                    |                                                                                                    |                                                                                                    |                                                                                                    |
|                                                | Doo<br>afloc<br>geld<br>elekt | or de prestatiestaat te verzenden b<br>op van de prestaties, beschreven o<br>ligheid van de verzending door zi<br>tronische wijze worden doorgege | evestigt de gebruiker de juistheic<br>op de betreffende prestatiestaat,<br>ijn aangestelden of mandatarisse<br>ven aan EASY INTERIM, tenzij sc | I van de aangegeven prestaties er<br>opdat de gebruiker een vlotte en<br>in niet betwisten. Bij automatische<br>hriftelijk anders wordt overeengek | de uitvoering van de wer<br>correcte afhandeling van o<br>prestatieverwerking gaat o<br>omen. Alleen de gebruiker | rkzaamheden verricht door de<br>de bonbetaling door EASY IN<br>de gebruiker steeds akkoord m<br>r is aansprakelijk bij fouten in d | e uitzend kracht. Deze verzend<br>TERIM geenszins in de weg zo<br>tet de prestatiegegevens zoals<br>le geautomatiseerde verzendii | ing zal onverwijkl gebeuren na<br>ou staan. De gebruiker zal de<br>i deze op geautomatiseerde of<br>ng. |
|                                                | ħ                             | Naam ondertekenaa :                                                                                                    |                                                                                                    |                                                                                                    |                                                                                                    |                                                                                                    |                                                                                                    |                                                                                                    |
|                                                |                               |                                                                                                    |                                                                                                    |                                                                                                    |                                                                                                    |                                                                                                    |                                                                                                    |                                                                                                    |
|                                                |                               |                                                                                                    |                                                                                                    |                                                                                                    |                                                                                                    |                                                                                                    |                                                                                                    |                                                                                                    |
|                                                |                               |                                                                                                    |                                                                                                    |                                                                                                    |                                                                                                    |                                                                                                    |                                                                                                    |                                                                                                    |
|                                                |                               |                                                                                                    |                                                                                                    |                                                                                                    |                                                                                                    |                                                                                                    |                                                                                                    |                                                                                                    |
|                                                |                               |                                                                                                    |                                                                                                    |                                                                                                    |                                                                                                    |                                                                                                    |                                                                                                    |                                                                                                    |
|                                                |                               |                                                                                                    |                                                                                                    |                                                                                                    |                                                                                                    |                                                                                                    |                                                                                                    |                                                                                                    |
|                                                |                               |                                                                                                    |                                                                                                    |                                                                                                    |                                                                                                    |                                                                                                    |                                                                                                    |                                                                                                    |
|                                                |                               |                                                                                                    |                                                                                                    |                                                                                                    |                                                                                                    |                                                                                                    |                                                                                                    |                                                                                                    |
|                                                |                               |                                                                                                    |                                                                                                    |                                                                                                    |                                                                                                    |                                                                                                    |                                                                                                    |                                                                                                    |
|                                                |                               |                                                                                                    |                                                                                                    |                                                                                                    |                                                                                                    |                                                                                                    |                                                                                                    |                                                                                                    |
|                                                |                               |                                                                                                    |                                                                                                    |                                                                                                    |                                                                                                    |                                                                                                    |                                                                                                    |                                                                                                    |
|                                                |                               |                                                                                                    |                                                                                                    |                                                                                                    |                                                                                                    |                                                                                                    |                                                                                                    |                                                                                                    |
|                                                |                               |                                                                                                    |                                                                                                    |                                                                                                    | _                                                                                                    |                                                                                                    |                                                                                                    |                                                                                                    |
|                                                |                               |                                                                                                    |                                                                                                    |                                                                                                    | T                                                                                                    | Dave                                                                                                    | Perc                                                                                                    | onne                                                                                                    |
| el.be                                          |                               |                                                                                                    |                                                                                                    |                                                                                                    | I                                                                                                    | Page                                                                                                    | Pers                                                                                                    | o <u>nne</u>                                                                                            |

Page Personnel

Temporary & permanent recruitment www.pagepersonnel.be

## Opmerkingen

- De prestatiestaat kan pas op de laatste dag van het contract verstuurd worden
- Als de prestaties niet verzonden zijn, krijgt de uitzendkracht een sms op dinsdag in de voormiddag
- Het totaal aantal uren moet minimum gelijk zijn aan de uren in de planning
- Indien u het niet eens bent met de ingegeven prestaties, kan u één of meerdere nieuwe lijnen toevoegen en hiervoor een nieuwe code kiezen.
- Als u een bijlage wenst toe te voegen, gelieve dit te vermelen in "Opmerkingen" (zie punt beneden)
- Als u een opmerking heeft, kan u deze toevoegen via de optie « Opmerkingen »

| ordiel<br>ocumenten<br>prestatiestaten |                                                                     | Van p           | eriode: 01/04/2015 | 05/04/20: | 15   |         |    |        |                  | Uitzendkr            | acht:        |  |
|----------------------------------------|---------------------------------------------------------------------|-----------------|--------------------|-----------|------|---------|----|--------|------------------|----------------------|--------------|--|
| F                                      | restatiestaa                                                        | at              |                    |           |      |         |    |        |                  |                      |              |  |
|                                        |                                                                     |                 |                    | wo        | do   | vi      | za | zo     | Totaal           |                      |              |  |
|                                        |                                                                     |                 | Snelcode           | 1         | 2    | 3       | 4  | 5      | 23,40            |                      |              |  |
|                                        |                                                                     |                 | planning           | 7,80      | 7,80 | 7,80    |    |        | 23,40            |                      |              |  |
|                                        | GW                                                                  |                 | GEWERKTE UREN      | 7,80      | 7,80 | 7,80    |    |        | 23,40            |                      |              |  |
|                                        |                                                                     | *               |                    |           |      |         |    |        | 0,00             |                      |              |  |
|                                        |                                                                     |                 |                    |           |      |         |    |        | 0,00             |                      |              |  |
|                                        | OLIIn toe                                                           | voegen          |                    |           |      |         |    |        | 23,40            |                      |              |  |
|                                        | Gegevens<br>Opmerkin<br>Gebruiker:                                  | Tel             | Opmerkingen        | Stelcode  | Rek  | enmachi | ne | Mare H |                  |                      |              |  |
|                                        | Gegevens<br>Opmerkin<br>Gebruiker:                                  | ngen –          | Opmerkingen        | Stelcode  | Rek  | enmachi | ne |        | u salarih i garr |                      |              |  |
|                                        | Gegevens<br>Opmerkin<br>Gebruiker:<br>Bijlage                       | ngen            | Opmerkingen        | 3 Elcode  | Rek  | enmachi | ne |        |                  |                      |              |  |
|                                        | Gegevens<br>Opmerkin<br>Gebruiker:<br>Bijlage —<br>Bijlage          | e Tel           | Opmerkingen        | Sticode   | Rek  | Type    | ne |        |                  | atum                 | Omschrijving |  |
|                                        | Gegevens<br>Opmerkin<br>Gebruiker:<br>Bijlage<br>Bijlage            | e Tel           | Opmerkingen        | S Picode  | Rek  | Type    | ne |        |                  | atum<br>01/04/2015 💌 | Omschrijving |  |
|                                        | Gegevens<br>Opmerkin<br>Gebruiker:<br>Bijlage<br>Bijlage<br>Bijlage | e<br>e<br>E Bec | dregcode           | Brox      | Rek  | Type    | ne |        | D                | alum<br>01/04/2015   | Omschrijving |  |

![](_page_13_Picture_8.jpeg)

• De uren moeten in **decimalen** ingevuld worden. Als u minuten in decimalen wil omzetten, kan de optie "**Rekenmachine**" helpen.

| Dashbard     Min profiel     Min prestatiestaten     Min prestatiestaten     Van periode:     01/04/2015     05/04/2015        Van periode:     01/04/2015     Van periode:     01/04/2015        Van periode:     01/04/2015        Van periode:     01/04/2015        Van periode:     01/04/2015           Van periode:     01/04/2015        Van periode:     01/04/2015           Van periode:              Van periode:   01/04/2015                                                                                                    <                                                                                                    |      |
|----------------------------------------------------------------------------------------------------|------|
| Prestatiestaat<br>wo     do     vr     za     zo     Totaal       I     2     3     4     5     23,40       Implementing     7,80     7,80     7,80     23,40       GW     GEWERKTE UREN     7,80     7,80     7,80     0,00       Implementing     0.00     0.00     0.00     0.00       GW     GEWERKTE UREN     7,80     7,80     7,80     0.00       Gegevens     Tellers     Opmerkingen     Snelcole     Rekenmachine     Victoreomeer                                                                                                    |      |
| wo     do     vr     za     zo       Snekode     1     2     3     4     5       planning     7,80     7,80     7,80     23,40       GW     GEWERKTE UREN     7,80     7,80     7,80     23,40       w     GEWERKTE UREN     7,80     7,80     7,80     23,40       w     Gegevens     Gegevens     23,40     23,40       w     Gegevens     Snekoze     7,80     7,80     7,80       w     Gegevens     Snekoze     Rekenmachine     1     23,40                                                                                                    |      |
| Snekode     1     2     3     4     5       planning     7,80     7,80     7,80     23,40       GW     GEWERKTE UREN     7,80     7,80     7,80     23,40       v     GW     GEWERKTE UREN     7,80     7,80     7,80     0,00       v     GW     Gegevens     Tellers     Opmerkingen     Snelcote     Rekenmachine                                                                                                    |      |
| Image: structure     Image: structure     Image: structure     Image: structure     Image: structure       Image: structure     Image: structure     Image: structure     Image: structure     Image: structure       Image: structure     Image: structure     Image: structure     Image: structure     Image: structure       Image: structure     Image: structure     Image: structure     Image: structure     Image: structure       Image: structure     Image: structure     Image: structure     Image: structure     Image: structure       Image: structure     Image: structure     Image: structure     Image: structure     Image: structure       Image: structure     Image: structure     Image: structure     Image: structure     Image: structure       Image: structure     Image: structure     Image: structure     Image: structure     Image: structure       Image: structure     Image: structure     Image: structure     Image: structure     Image: structure       Image: structure     Image: structure     Image: structure     Image: structure     Image: structure       Image: structure     Image: structure     Image: structure     Image: structure     Image: structure       Image: structure     Image: structure     Image: structure     Image: structure     Image: structure       Image: structure     Image: structure <td></td>                                                                                                    |      |
| GW       GEWERKTE UREN       7,80       7,80       23,40         W       GEWERKTE UREN       7,80       7,80       0,00         W       Gegevens       Tellers       Opmerkingen       Snelcove       Rekenmachine         Gegevens       Tellers       Opmerkingen       Snelcove       Rekenmachine       Tellers                                                                                                    |      |
| Gegevens     Tellers     Opmerkingen     Snelcove     Rekenmachine     Positive                                                                                                    |      |
| Image: Constraint of the second of the second of the se |      |
| Gegevens     Tellers     Opmerkingen     Snelcove     Rekenmachine     Tellers       Rekenmachine     Rekenmachine     Tellers     Tellers     Tellers                                                                                                    |      |
| Gegevens Tellers Opmerkingen Snelcole Rekenmachine Discritionalmener<br>Rekenmachine                                                                                                    |      |
| Gegevens Tellers Opmerkingen Snelcole Rekenmachine Pershusenneer Rekenmachine                                                                                                    |      |
| Uren en minuten                                                                                                    |      |
| Welkom Page Person                                                                                                    | a    |
| do 2 april 11:47 Meteor goedkeuren ? 🗸 « Bewa                                                                                                    | aren |

Als u vragen heeft 1 adres : <u>contact@pagepersonnel.be</u>

![](_page_14_Picture_3.jpeg)